| 第一章 | 視窗   | 雷軟體說明                 |    |
|-----|------|-----------------------|----|
|     | 1-1  | 軟體操作要點介紹              | 3  |
|     | 1-2  | GP 系統區與 PLC 暫存器介紹     | 6  |
|     | 1-3  | 公用說明                  | 7  |
|     | 1-4  | 畫面檔案型式功能表列            | 8  |
|     | 1-5  | 標籤(Tag)功能表列           | 9  |
|     | 1-6  | 備品(Parts)功能表列         | 11 |
|     | 1-7  | 開啓新專案                 | 13 |
|     | 1-8  | 轉換圖檔                  | 14 |
|     | 1-9  | 文字編輯                  | 17 |
|     | 1-10 | GP 程式傳送設定(程式傳送至 GP)   | 19 |
|     | 1-11 | GP 設定 要點說明(GP 系統設定)   | 22 |
|     | 1-12 | GP 程式傳輸備份(GP 程式下載至電腦) | 26 |
| 第二章 | 備品   | H(Parts)操作說明          |    |
|     | 2-1  | Bit 開關                | 29 |
|     | 2-2  | Word 開闢               | 32 |
|     | 2-3  | 功能開闢                  | 33 |
|     | 2-4  | 切換開關                  | 34 |
|     | 2-5  | 指示燈                   | 35 |
|     | 2-6  | 4 態指示燈                | 36 |
|     | 2-7  | 長條圖                   | 37 |
|     | 2-8  | 圓形圖                   | 39 |
|     | 2-9  | 半圓形圖                  | 41 |
|     | 2-10 | 桶槽                    | 43 |
|     | 2-11 | 指針表圖形                 | 45 |
|     | 2-12 | 趨勢圖                   | 47 |
|     | 2-13 | 鍵盤                    | 50 |
|     | 2-14 | 鍵盤輸入顯示                | 50 |
|     | 2-15 | 警報顯示                  | 54 |
|     | 2-16 | 數值顯示                  | 58 |
|     | 2-17 | 訊息顯示                  | 60 |
|     | 2-18 | 日期顯示                  | 59 |
|     | 2-19 | 時間顯示                  | 61 |
|     | 2-20 | 圖片顯示                  | 62 |
|     | 2-21 | 視窗 Parts              | 66 |

| 第三章  | Parts 綜合   | 練習範例                                 |      |
|------|------------|--------------------------------------|------|
|      | 3-1 Par    | ts Bit 開關,指示燈練習範例                    | 71   |
|      | 3-2 Part   | ts 切換開關,數值顯示,鍵盤數值輸入顯示練習範例            | 77   |
|      | 3-3 Part   | s Bit 開關,鍵盤,鍵盤數値輸入顯示(不使用自動彈跳鍵盤)-練習範例 | 81   |
|      | 3-4 Part   | s Word 開關,長條圖,半圓形圖, 數值顯示練習範例         | 85   |
|      | 3-5 Part   | s Word 開關,訊息顯示(4 種訊息)練習範例            | 89   |
|      | 3-6 Part   | s Bit 開關,圖形顯示(4 種變化)練習範例             | 94   |
| 第四章  | 常用 Tag     | 練習範例                                 |      |
|      | 4-1 A-T    | 'ag、T-Tag、(X)文字畫面 練習範例               | -105 |
|      | 4-2 F T    | `ag 練習範例                             | -115 |
|      | 4-3 M-T    | 「ag 練習範例                             | -120 |
|      | 4-4 J-Ta   | ag、R-Tag 練習範例                        | -123 |
|      | 4-5 K-T    | `ag、T-Tag 練習範例                       | -129 |
|      | 4-6 L-Ta   | ag 練習範例                              | -136 |
|      | 4-7 Q-T    | 'ag、T-Tag 練習範例                       | -141 |
|      | 4-8 U-T    | `ag 練習範例                             | -151 |
|      | 4-9 X-T    | `ag 練習範例                             | -158 |
|      | 4-10 Fil   | ing Data(配方)練習範例                     | -165 |
| 第五章  | Pro-server | r範例                                  |      |
|      | 5-1 概要     |                                      | -173 |
|      | 5-2 2-W    | Yay driver 是什麼?                      | -173 |
|      | 5-3 DDI    | E 功能                                 | -173 |
|      | 5-4 DLI    | 」API 功能                              | -179 |
|      | 5-5 Acti   | ion list 功能                          | -184 |
|      | 5-6 Prov   | vider Information                    | -187 |
|      | 5-7 Dev    | ice View                             | -190 |
|      | 5-8 GP     | Viewer                               | -191 |
| 附錄 A | 離線模式-      |                                      | -195 |
|      | 亮度及對       | 比調整                                  | -208 |
| 附錄 B | 三菱 PLC     | 元件範圍及通訊設定                            | 211  |
| 附錄 C | 軟體錯誤調      | 訊息                                   | -221 |
| 附錄 D | 軟體安裝       | 步驟                                   | -247 |

## 第三章 Parts 綜合練習範例

3-1 Parts Bit 開關,指示燈--練習範例
 步驟1: 編輯 PLC 程式。

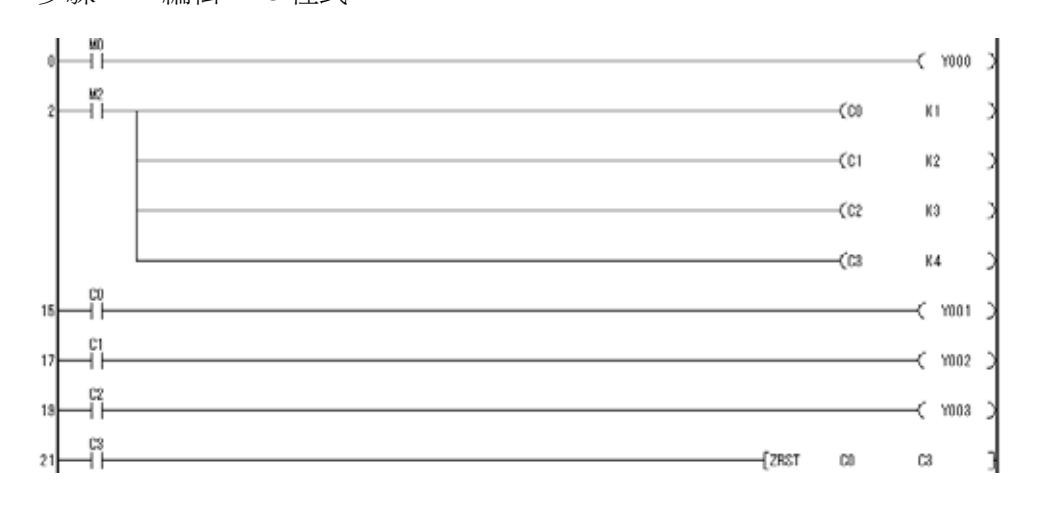

步驟 2: 設定 Bit 開關 位址: M0 功能: Bit 反相。

| Bit 開闢設定 [BS_001] |                  |              |  |
|-------------------|------------------|--------------|--|
| F                 | →般設定 外型/顔色 標題  掤 |              |  |
|                   | 敘述               | 動作 Bit 位址    |  |
|                   |                  | M0000        |  |
|                   | 狀態 On Off        | ▶ 監控         |  |
|                   |                  | 監控 Bit 位址    |  |
|                   |                  | M0000        |  |
|                   |                  |              |  |
|                   | 2199             | ◎ Bit 設定(ON) |  |
|                   | 1                | Bit 清除(OFF)  |  |
|                   |                  |              |  |
|                   |                  |              |  |

步驟3:選擇開關外型。

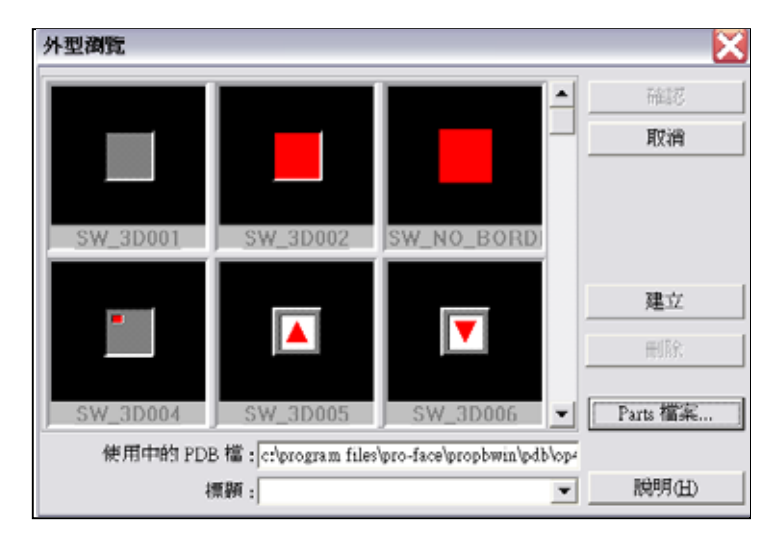

## 第四章 常用 Tag 練習範例

4-1 A-Tag、T-Tag、(X)文字畫面 練習範例

主要在畫面上顯示一個異常表格,當異常訊號觸發 0N 時會連結<u>文字畫面</u>對應的文字,此時可使用 T-Tag 作成的選擇鍵,選定該項,此時便連結 L-Tag 自動出現對應的說明畫面。

步驟 1:進入 A-Tag 設定,觸發位址從 X0 開始,監控數 1(表示 X0~X7、X10~X17 共 16 個都是監控連結文字畫面對應的文字的範圍;如觸發位址從 M0 開始,監控數 1 表示 M0~M15 共 16 個;如位址從 X0 監控數設 2 則範圍 X0~X7、X10~X17、 X20~X27、X30~X37 共 32 個)。

| A Tag 設定                                                   |                                   |  |  |  |
|------------------------------------------------------------|-----------------------------------|--|--|--|
| 一般資訊 顯示格式 大小/顏色   說明顯示   顯示角度   監控位址 框線型式 -                |                                   |  |  |  |
| <ul> <li>監控 Word 位址</li> <li>● 無框線</li> <li>● ■</li> </ul> | 連結 <u>文字畫面</u> 對應<br>的文字從 X1 的第 1 |  |  |  |
| 監控 Word 数 1 → ▲     顯示格式     ● 直接                          | 行開始;第 1 行文字<br>對應 X0,第 2 行文字      |  |  |  |
| (X) 文字畫面號碼 1 <u>→</u> ▼ 翌百行顯示                              | 對應 X1,以此類推。                       |  |  |  |
| 額示距約115数 4 · · · · · · · · · · · · · · · · · ·             |                                   |  |  |  |
|                                                            |                                   |  |  |  |
| 在異常表格每行顯 /<br>示文字長度,與 <u>文字</u>                            |                                   |  |  |  |
| 畫面對應的文字長     \       度相關。                                  | 一次可在異常表格顯<br>示的個數。                |  |  |  |

步驟 2:選基本畫面, 模式設定 選 Library 顯示, 畫面型式 選直接 畫面號碼:1000 Word 位址 1 設 LS500(要與 L Tag 設相同)

| A Tag 設定     |                          |  |  |
|--------------|--------------------------|--|--|
|              |                          |  |  |
| ○無 (B)基      | 基本畫面 〇 動態視窗              |  |  |
| 模式設定         | - 書面型式                   |  |  |
| ○ 切換畫面       | ● 直接   ○ 間接              |  |  |
| ● Library 顯示 | 畫面型式: (B)基本畫面            |  |  |
| ○ 文字顯示       |                          |  |  |
|              | 畫面號碼 1000 ÷              |  |  |
|              |                          |  |  |
|              | Word 位址 1 (Ltag Word 位址) |  |  |
|              | 🐮 LS0500 🔽 📰             |  |  |
|              |                          |  |  |

步驟3: 設定完按下確認鍵,再放置在適當位置及編輯文字。

| 🛄 B1: 雙象貿易         | ā.≭ |     |
|--------------------|-----|-----|
| 故障表格<br>1234567890 |     |     |
| 23                 |     |     |
| 4                  |     |     |
|                    |     | 下一頁 |

步驟4:編輯(X)文字畫面。

| 新建                                          | X  |
|---------------------------------------------|----|
| 畫面型式:                                       | 確認 |
| (X)文字畫面                                     | 取消 |
| (B)基本畫面<br>(M)Mark 畫面<br>(T)趨勢畫面<br>(K)鍵盤畫面 | 精靈 |
| XX文字畫面<br>(V)Video 畫面<br>(U)視窗畫面            |    |

步驟5:編輯文字。

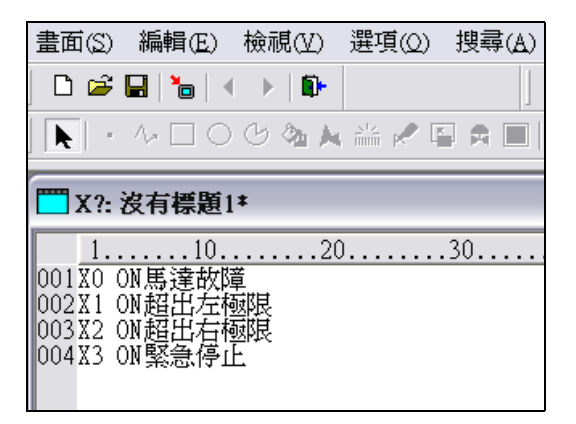

步驟 6: 輸入畫面編號 1, 輸入文字。

| 另存新檔  |           |    |
|-------|-----------|----|
| 專案檔案: | 練習        | 確認 |
| 畫面型式: | (X)文字畫面   |    |
| 畫面:   | 1         |    |
| 敘述:   | A Tag故障表格 |    |
|       |           |    |
|       |           |    |

4-6 L-Tag 練習範例

主要將幾個基本畫面連續變化形成動畫。

步驟1: 利用繪圖工具製作圖形,並將畫面儲存為 B10。(每一張圖都要在同一位置)

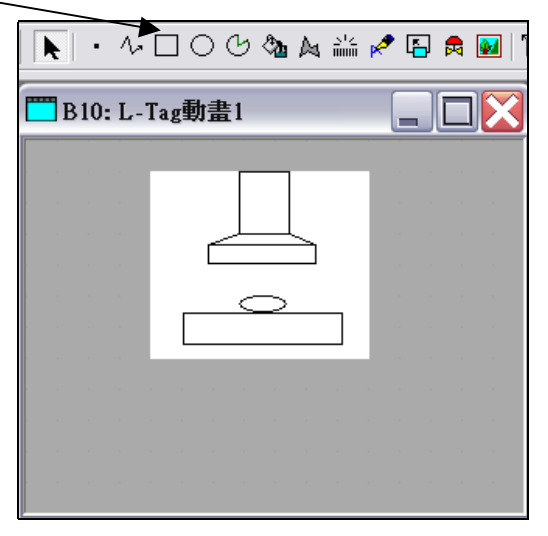

步驟 2: 利用繪圖工具製作圖形,並將畫面儲存為 B11。(每一張圖都要在同一位置)

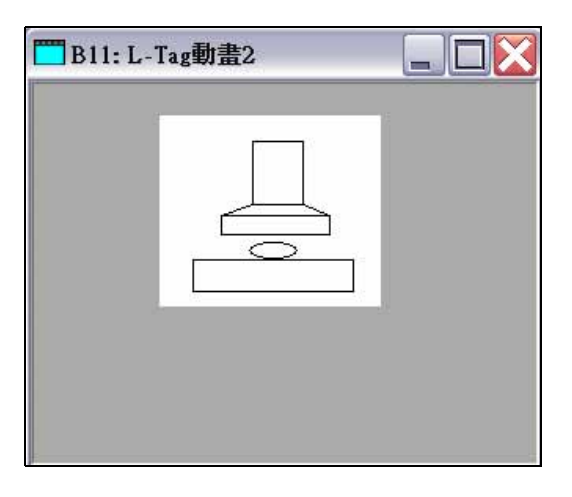

步驟 3: 利用繪圖工具製作圖形,並將畫面儲存為 B12。(每一張圖都要在同一位置)

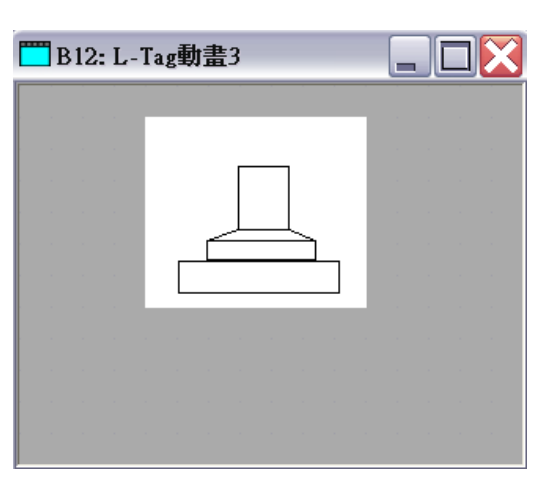

## 第五章 Pro-server 練習範例

(本章使用 Pro-server 軟體 4.1)

5-1 概要

傳輸 2-Way driver 入 GPs 後就可用 Pro-Server 軟體規劃網路。由此可使用 PC 經由 GP 網路讀出或寫入 PLCs(可不同廠牌)。也可使用視窗應用軟體讀出或寫入至網路上 GPs 和 PLCs。

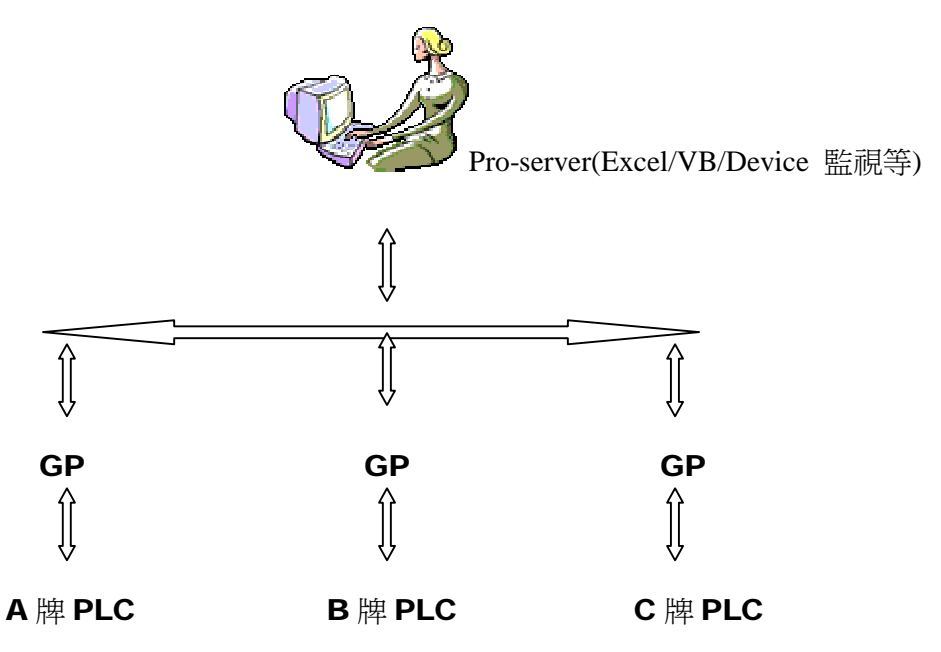

5-2 2-Way driver 是什麼?

2-Way driver 是一個可以讓 PC 存取在 GP 網路上 PLC 資料的軟體。其中有項優點, 就是它可以整合不同廠牌 PLC 來讓你收集資料,你不用擔心不同廠牌 PLC 該如何設定。

5-3 DDE 功能

DDE(Dynamic Data Exchange)可以聯結 PC 上有支援 DDE client function 的商業軟體如 SCADA 或 MMI 和 Excel 等。一旦 DDE 建立起來, Pro-Server 可供 PC 監視資料變化。

操作簡介如下:

(1) IP 設定: 首先設定電腦虛擬 IP address 為 192.168.10.36。

(如下頁以 Windows XP 為例,電腦設定完不需重開機,其他如 Windows 2000 等須重開機)

## 附件 A 離線模式操作

主要功能可進入設定參數(與系統區的相關設定大部份相同)及螢幕硬體測試功能。 進入方法: 以左手食指與大拇指及右手食指同時觸摸以下3個角落。

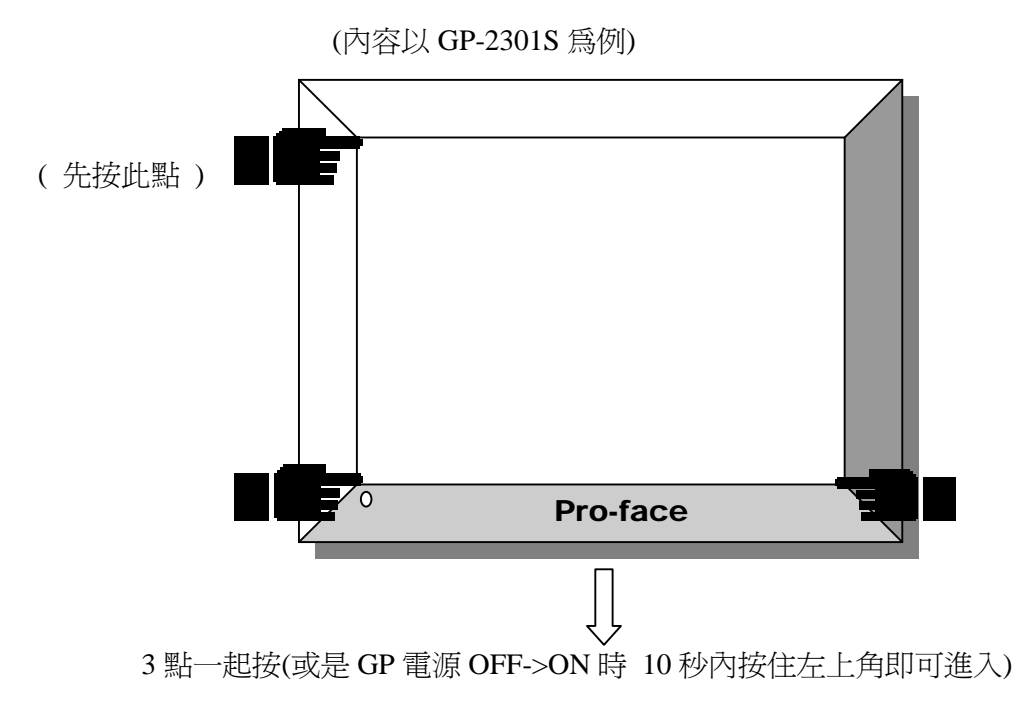

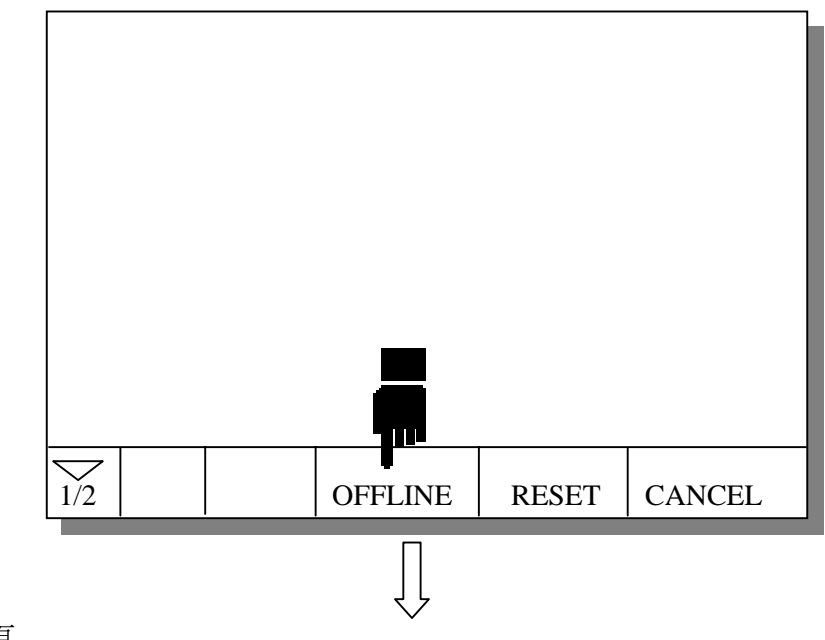

接下頁